#### **Network Monitoring, Management and Automation**

### **Cisco Configuration**

### npNOG 5

Dec 8 - 12, 2019

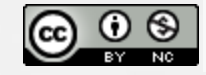

This material is licensed under a Creative Commons Attribution-NonCommercial 4.0 International License (http://creativecommons.org/licenses/by-nc/4.0/)

## Topics

- CLI modes
- Accessing the configuration
- Basic configuration (hostname and DNS)

- Authentication and authorization (AAA)
- Log collection
- Time Synchronization (date/timezone)
- SNMP configuration
- Cisco Discovery Protocol (CDP)
- NetFlow flows (version 5 and 9)

## **CLI Modes**

### User EXEC

- Limited access to the router
- Can show some information but cannot view nor change configuration

#### rtr1-gY>

### **Privileged EXEC**

• Full view of the router's status, troubleshooting, manipulate config, etc.

```
rtr1-gY> enable
rtr1-gY#
```

## **Accessing the router (first time)**

### **Before setting up SSH**

- telnet to a Cisco network device
- login "cisco" and "cisco" (user and password)
   (We use different <USER> and <PASS> in class)

### **Privileged user can go to privileged mode:**

rtr1-gY> enable (enter <PASS> default is "cisco")
rtr1-gY# configure terminal
rtr1-gY(config)#

### Accessing the router (first time) (Contd...)

Now that you are in "config" mode you can adjust router settings. When done:

Exit and save the new configuration

rtr1-gY(config)# end
rtr1-gY# write memory

- If you don't "wr mem" (write memory) changes are lost if router reboots.
- We have added a space between "#" and commands for clarity. On the router there is no space.

## **Accessing the configuration**

There are two configurations:

• **Running config** is the actual configuration that is active on the router and stored in RAM (will be gone if router is rebooted):

rtr1-gY# configure terminal
rtr1-gY(config)# end
rtr1-gY# show running-config

• Startup config Stored in NVRAM (Non-Volatile RAM):

rtr1-gY# copy running-config startup-config (or)
rtr1-gY# write memory
rtr1-gY# show startup-config

### **Basic configuration (hostname and DNS)**

Assign a name

rtr(config)# hostname rtr1-gY

• Assign a domain

rtr(config)# ip domainname lab.workalaya.net

Assign a DNS server

rtr(config)# ip nameserver 100.68.100.244

• Or, disable DNS resolution

rtr(config)# no ip domainlookup

if no dns this is very useful to avoid long waits

### **Authentication & authorization**

**Configuring passwords:** 

Passwords stored as a hash example:

rtr1-gY# enable secret 0 cisco
rtr1-gY# user admin secret 0 cisco

*In class we use different user names and passwords.* 

### Authentication & authorization (Contd...)

# **Configuring SSH with a 2048 bit key** (at least 768 for OpenSSH clients)

rtr1-gY(config)# aaa newmodel
rtr1-gY(config)# crypto key generate rsa (key size prompt)

#### Verify key creation:

rtr1-gY# show crypto key mypubkey rsa

# **Optionally register events. Restrict to only use SSH version 2** :

rtr1-gY(config)# ip ssh logging events
rtr1-gY(config)# ip ssh version 2

#### Use SSH, disable telnet (only use telnet if no other option):

rtr1-gY(config)# line vty 0 4
rtr1-gY(config)# transport input ssh

# Log collection (syslog\*)

Send logs to the syslog server:

rtr(config)# logging 100.68.Y.130. (example)

Identify what channel will be used (local0 to local7):

rtr(config)# logging facility local5

Up to what priority level do you wish to record?

rtr(config)# logging trap <logging\_level>

| <0-7>         | Logging severity level            |                         |
|---------------|-----------------------------------|-------------------------|
| emergencies   | System is unusable                | (severity=0)            |
| alerts        | Immediate action needed           | (severity=1)            |
| critical      | Critical conditions               | (severity=2)            |
| errors        | Error conditions                  | <pre>(severity=3)</pre> |
| warnings      | Warning conditions                | (severity=4)            |
| notifications | Normal but significant conditions | (severity=5)            |
| informational | Informational messages            | (severity=6)            |
| debugging     | Debugging messages                | (severity=7)            |

[\*] syslog, syslog-ng, rsyslog npNOG5

## **Time synchronization**

It is essential that all devices in our network are time-synchronized **In config mode**:

rtr1-gY(config)# ntp server pool.ntp.org
rtr1-gY(config)# clock timezone <timezone>

#### To use UTC time:

rtr1-gY(config)# no clock timezone

#### If your site observes daylight savings time you can do:

rtr1-gY(config)# clock summertime recurring last Sun Mar 2:00 last Sun Oct 3:00

#### Verify:

rtr1-gY# show clock 22:30:27.598 UTC Tue Feb 15 2011

rtr1-gY# show ntp status Clock is synchronized, stratum 5, reference is 100.68.100.254 nominal freq is 250.0000 Hz, actual freq is 249.9995 Hz, precision is 2\*\*18 reference time is E174FB19.FE2DDF4A (09:34:17.992 UTC Tue Nov 12 2019) clock offset is -20.5622 msec, root delay is 391.35 msec

## **SNMP configuration**

### **Start with SNMP version 2**

- It's easier to configure and understand
- Example:

rtr1-gY(config)# snmpserver community NetManage ro 99
rtr1-gY(config)# accesslist 99 permit 100.68.Y.128 0.0.0.15
rtr1-gY(config)# accesslist 99 permit 100.68.100.0 0.0.255

Note the Cisco subnet mask inversion:

0.0.0.255 == 255.255.255.0 == /24 (254 hosts) 0.0.0.15 == 255.255.255.240 == /28 (14 hosts)

# **SNMP configuration (contd...)**

From a Linux machine (once snmp utils are installed), you might try:

snmpwalk -v2c -c NetManage rtr1-gY.lab.workalaya.net sysDescr

# **Cisco Discovery Protocol (CDP)**

Enabled by default in most modern routers If it's not enabled:

rtr(config)# cdp run
rtr(config-if)# cdp enable(per-interface)

To see existing neighbors:

rtr# show cdp neighbors

Tools to visualize/view CDP announcements:

tcpdump, cdpr, wireshark, tshark

## **Enabling NetFlow flows version 5**

Configure version 5 NetFlow flows on FastEthernet interface 0/0 and export them to 100.68.Y.130 on port 9996

rtr1-gY# configure terminal rtr1-gY(config)# interface FastEthernet 0/0 rtr1-gY(config-if)# ip flow ingress rtr1-gY(config-if)# ip flow egress rtr1-gY(config-if)# exit rtr1-gY(config-if)# ip flow-export destination 100.68.Y.130 9996 rtr1-gY(config-if)# ip flow-export version 5 rtr1-gY(config-if)# ip flow-cache timeout active 5

This breaks up long-lived flows into 5-minute fragments. You can choose any number of minutes between 1 and 60. If you leave it at the default of 30 minutes your traffic reports will have spikes.

### **Enabling top-talkers NetFlow (Version 5)**

rtr(config)# snmp-server ifindex persist

Ensures that the ifIndex values are retained over router reboots or if you add/remove interface modules.

Now configure how you want the ip flow top-talkers to work:

rtr1-gY(config)# ip flow-top-talkers
rtr1-gY(config-flow-top-talkers)# top 20
rtr1-gY(config-flow-top-talkers)# sort-by bytes
rtr1-gY(config-flow-top-talkers)# end

#### Verify what we've done

rtr1-gY# show ip flow export
rtr1-gY# show ip cache flow

See your "top talkers" across your router interfaces:

rtr1-gY# show ip flow top-talkers

### **Enabling NetFlow IPv4 flows (version 9)**

Configure version 9 NetFlow flows for IPv4 on FastEthernet interface 0/0 and export them to 100.68.Y.130 on port 9996:

rtr1-gY# configure terminal rtr1-gY(config)# flow exporter EXPORTER-1 rtr1-gY(config-flow-exporter)# description Export to srv1-gY rtr1-gY(config-flow-exporter)# destination 100.68.Y.130 rtr1-gY(config-flow-exporter)# transport udp 9996 rtr1-gY(config-flow-exporter)# template data timeout 300 rtr1-gY(config-flow-exporter)# flow monitor FLOW-MONITOR-V4 rtr1-gY(config-flow-monitor)# exporter EXPORTER-1 rtr1-gY(config-flow-monitor)# record netflow ipv4 original-input rtr1-gY(config-flow-monitor)# cache timeout active 300 rtr1-gY(config)# snmp-server ifindex persist rtr1-gY(config)# interface FastEthernet 0/0 rtr1-gY(config-if)# ip flow monitor FLOW-MONITOR-V4 input rtr1-gY(config-if)# ip flow monitor FLOW-MONITOR-V4 output rtr1-gY(config-if)# exit rtr1-gY# write memory

### **Enabling NetFlow IPv6 flows (version 9)**

Configure version 9 NetFlow flows for IPv6: To monitor IPv6 flows you would have to create a new flow monitor for IPv6 and attach it to the interface and the existing exporters.

rtr1-gY(config-flow-exporter)# flow monitor FLOW-MONITOR-V6 rtr1-gY(config-flow-monitor)# exporter EXPORTER-1 rtr1-gY(config-flow-monitor)# record netflow ipv6 original-input rtr1-gY(config-flow-monitor)# cache timeout active 300 rtr1-gY(config)# interface FastEthernet 0/0 rtr1-gY(config-if)# ipv6 flow monitor FLOW-MONITOR-V6 input rtr1-gY(config-if)# ipv6 flow monitor FLOW-MONITOR-V6 output rtr1-gY(config-if)# ipv6 flow monitor FLOW-MONITOR-V6 output rtr1-gY(config-if)# exit rtr1-gY(config-if)# exit

# **Viewing NetFlow flows (version 9)**

These are no configuration directives, just a few samples of viewing flow information directly on your router.

To view your current configuration:

rtr1-gY# show flow exporter EXPORTER-1
rtr1-gY# show flow monitor FLOW-MONITOR-V4

It's possible to see active individual flows on the device:

rtr1-gY# show flow monitor FLOW-MONITOR-V4 cache

Will display too many flows. Press 'q' to exit display. Group flows so you can see your "Top Talkers" by traffic destinations and sources. This is one long command:

rtr1-gY# show flow monitor FLOW-MONITOR-V4 cache aggregate ipv4 source address ipv4 destination address sort counter bytes top 20

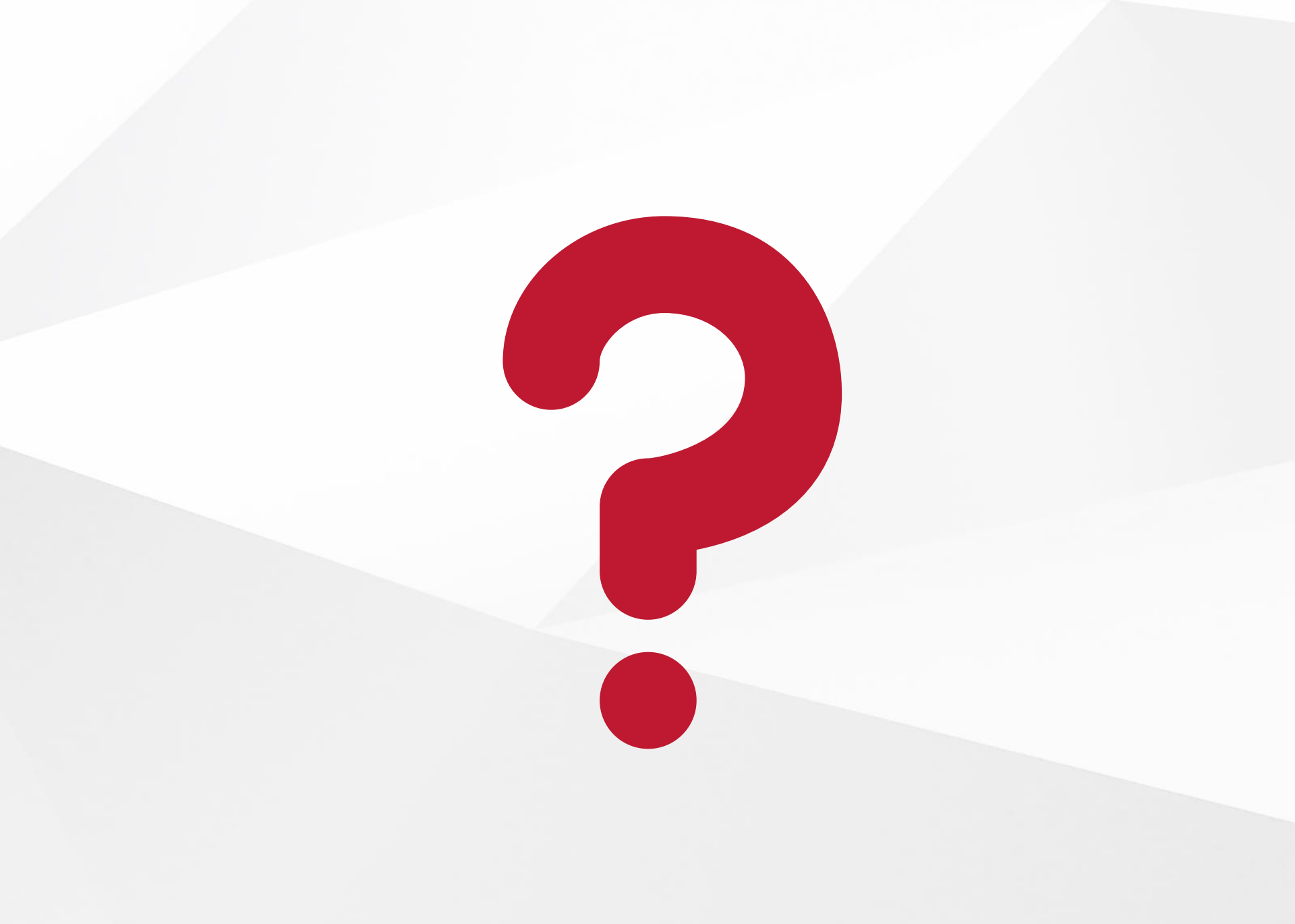